## **Quantification**

- 1. Go to Settings and Acquisitions → Settings → Quanti button  $\stackrel{1}{4}$  → New
- 2. Select elements with the WDS button. wos 📾
- 3. Select calibration for each element (choose the latest date for needed setup)
- 4. Change Quanti Option → Analysis Mode to "By stoichiometry" (optional)
- 5. Click the *Acquire* button ------
- 6. Accept interference warnings.
- 7. Name and save this set-up file.
- 8. Right click Data Type on the left menu to select acquisition type (Point/Map/Line)
- 9. Select points.

🗉 Data Type: Point 🕀

- a. 1<sup>st</sup> point will be current position by default
- 10. Drive to point and focus
  - a. Read location 🛃
  - b. Add comments to point (optional)
  - c. Drive to a new area and Click Green + to add new point.
- 11. Set Focus frequency and Beam measure frequency for each data set, or use Common settings to override all dataset selections.
- 12. Ensure your setup name is loaded beside your points.
- 13. Check that your beam parameters are set correctly, beam size and current.
- 14. Click Start to begin acquisition. (Make sure you select all data sets or single data set)
- 15. Name and save your file.